# Progetto Kim e Liù Crescere Insieme

Manuale registrazione alla piattaforma di monitoraggio

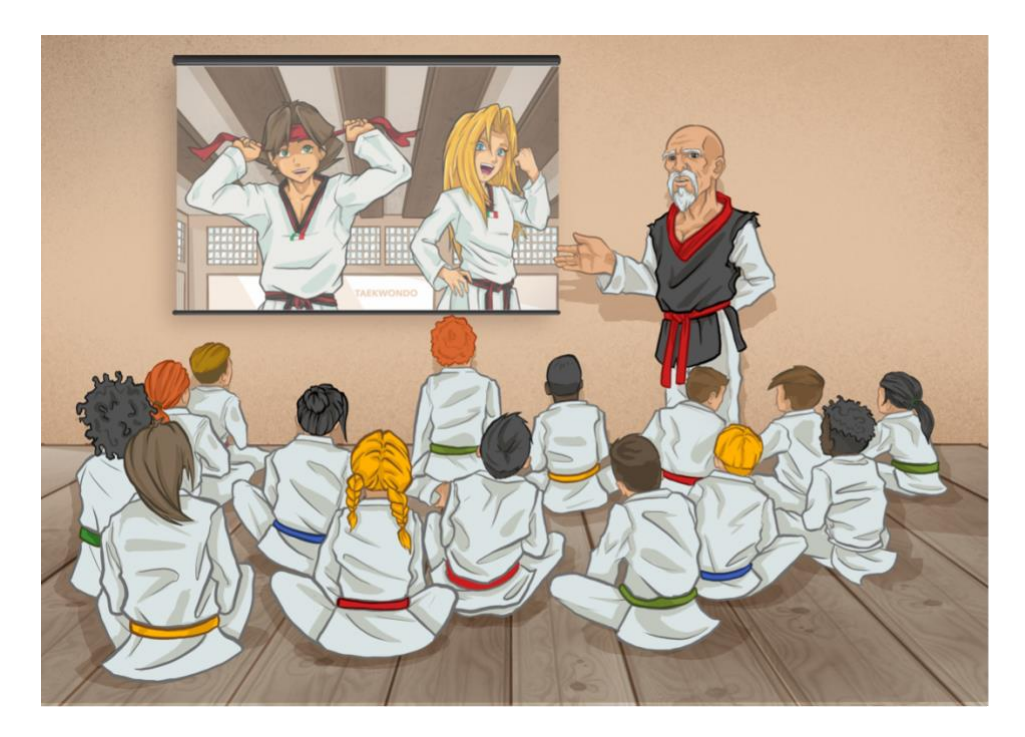

SPORT

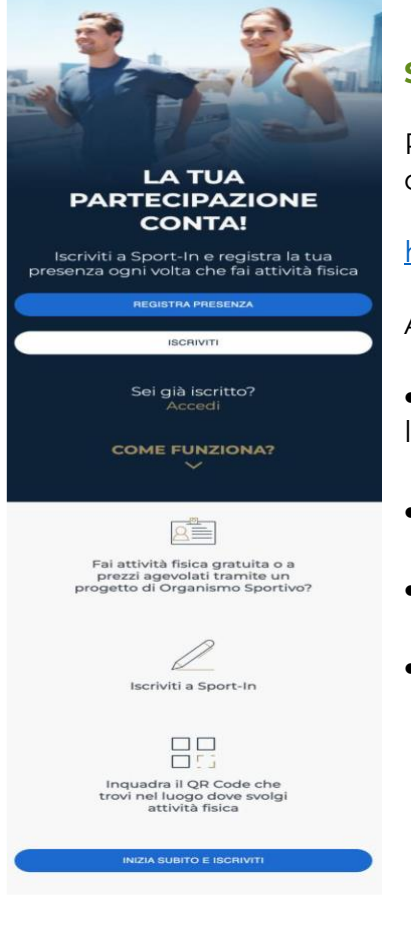

# Servizio utente front-end

Per accedere alla home page di Piattaforma di monitoraggio, basta digitare sul proprio browser l'indirizzo:

# https://monitoraggioprogetti.sportesalute.eu/

All'interno della Home l'utente potrà visualizzare:

• tasto REGISTRA PRESENZA per scansionare, previa registrazione o login, il QRcode dell'evento cui si intende partecipare;

- tasto ISCRIVITI, per effettuare la registrazione al servizio;
- tasto ACCEDI, per effettuare il log-in al servizio;
- breve descrizione del servizio.

Iscriviti

Accedi

- Registra presenza
- Come funziona?
- **Privacy Policy**

Contatti

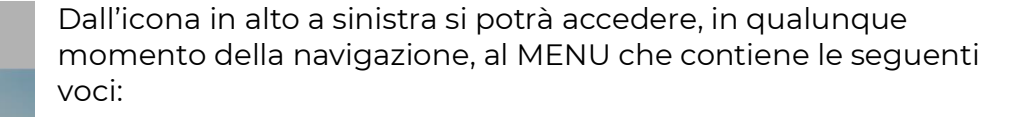

- Iscriviti per iscriversi al servizio Sport-in;
- Accedi, per accedere, dopo l'iscrizione, al servizio Sport-in;
- Registra presenza, per scansionare, previa registrazione o login, il Qrcode dell'evento cui si intende partecipare;
- Come funziona? Per leggere le modalità di funzionamento del servizio;
  - Privacy policy, per prendere visione delle relative condizioni; .
  - Contatti:
  - Logout.

\_

#### **REGISTRATI IN POCHI** PASSAGGI

SPORT

INSERISCI IL TUO CODICE FISCALE E IL TUO INDIRIZZO EMAIL FACENDO ATTENZIONE CHE SIANO SCRITTI CORRETTAMENTE

Codice Fiscale

Indirizzo Email

DICHIARAZIONE DI CONSENSO AL TRATTAMENTO DEI DATI PERSONALI

II/La sottoscritto/a, letta attentamente e consapevolmente l'informativa che precede ed esaustivamente informato/a sui diritti previsti dal GDPR

○ Accetto i termini di utilizzo\* ○ Non Accetto

all'invio personalizzato e/o aggregato di notizie e aggiornamenti sulle attività e iniziative inerenti alla mission istituzionale della Società, sia attraverso sistemi di contatto tradizionali che automatizzati, come specificato al punto 1.2 dell'informativa.

Accetto la privacy commerciale

O Non Accetto

all'invio personalizzato e/o aggregato di materiale e informazioni di natura promozionale inerente al "mondo dello sport" e alle iniziative della Società o degli organismi sportivi, sia attraverso sistemi di contatto tradizionali che automatizzati, come specificato al punto 1.3.

ISCRIVITI

### Iscrizione utente

L'utente che accede a Piattaforma di monitoraggio la prima volta dovrà innanzitutto iscriversi al servizio, premendo il tasto bianco ISCRIVITI.

L'utente dovrà quindi inserire il proprio codice fiscale, il proprio indirizzo mail e apporre i flag per l'accettazione della normativa sulla privacy.

Cliccando sul tasto blu ISCRIVITI, riceverà all'indirizzo fornito, una mail con un link per la conferma dell'iscrizione. Al click sul link presente in mail, l'utente accederà ad una pagina per proseguire con la registrazione.

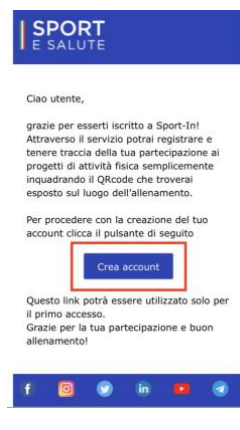

ATTENZIONE: nel 90% dei casi questa email andrà a finire nella casella spam

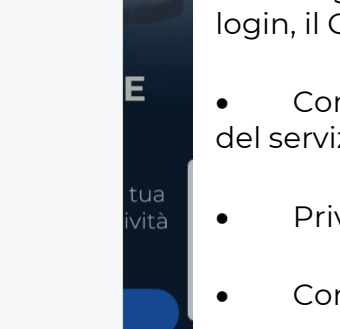

| Ξ                                                                                                    | SPORT<br>E SALUTE |              |  |  |  |
|----------------------------------------------------------------------------------------------------|-------------------|--------------|--|--|--|
|                                                                                                    |                   |              |  |  |  |
| S                                                                                                    | CEGLI LA          | A TUA<br>ORD |  |  |  |
| LA PASSWORD DEVE TRA GLI 8 E I 20<br>CARATTERI, CONTENENDO ALMENO UNA<br>LETTERA MAUSCOLA, UNA LETTERA<br>MINUSCOLA, UN NUMERO ED UN CARATTERE<br>SPECIALE. |                   |              |  |  |  |
| Password                                                                                                    |                   | Ø            |  |  |  |
| Ripeti Pas                                                                                                    | sword             |              |  |  |  |
|                                                                                                    | AVANTI            |              |  |  |  |
|                                                                                                    |                   |              |  |  |  |
|                                                                                                    |                   |              |  |  |  |
| SPO<br>E SALL                                                                                                    | RT<br>JTE         |              |  |  |  |
|                                                                                                    |                   |              |  |  |  |

L'utente accederà quindi alla pagina dove impostare la propria password, rispettando i seguenti criteri:

- lunghezza minima di 8 caratteri,
- almeno una lettera maiuscola, un numero e un carattere speciale.

Questa password dovrà essere inserita ogni qual volta si intenda accedere al servizio.

Terminata la scelta della password, si accederà ad una pagina di recap con tutti i dati compilati, ovvero: Nome, Cognome, Codice fiscale, Data di nascita, Provincia di nascita, Comune di nascita.

L'utente potrà inserire, facoltativamente, il numero di telefono.

| Controlla e completa i tuoi dati<br>anagrafici e prosegui con la<br>registrazione |
|-----------------------------------------------------------------------------------|
| Nome                                                                              |
| Cognome                                                                           |
| Codice Fiscale                                                                    |
| Data di nascita<br>17/10/2022                                                     |
| Provincia di nascita                                                              |
| Comune di nascita                                                                 |
| I tuoi recapiti                                                                   |
| Indirizzo Email                                                                   |
| Numero di telefono                                                                |

| _                                                 | E SALUTE                               |                                      |      |
|---------------------------------------------------|----------------------------------------|--------------------------------------|------|
|                                                   |                                        | SSAGO                                |      |
| SELEZIONA DI S<br>SPORTIVO CON IL Q<br>PROGETTO A | SEGUITO L<br>QUALE TI SI<br>A CUI PART | 'ORGANISM<br>EI TESSERA<br>FECIPERAI |      |
| Seleziona                                         |                                        |                                      | Ŧ    |
| Seleziona uno o più enti da                       | alla lista                             |                                      |      |
| Progetti                                          |                                        |                                      | Ŧ    |
| COME SEI VENUT                                    |                                        | SCENZA DI                            | FLLA |

SDODT

COME SEI VENUTO A CONOSCENZA DELLA PIATTAFORMA?

| e | I | e | Z | I | 0 | ľ | 1 | а |  |
|---|---|---|---|---|---|---|---|---|--|
|   |   |   |   |   |   |   |   |   |  |
|   |   |   |   |   |   |   |   |   |  |

|  | TERMINA |  |
|--|---------|--|
|  |         |  |
|  |         |  |

Nella pagina successiva l'utente dovrà obbligatoriamente selezionare:

- L'OO.SS. cui è tesserato per partecipare al progetto (FITA);
- Il progetto cui intende partecipare (**Kim e Liù Crescere** insieme);
- Facoltativamente, potrà indicare come è venuto a conoscenza di Sport-in.

Cliccando sul tasto blu TERMINA l'iscrizione sarà completata.

| SPORT<br>6 SACUTE                                                                                |
|--------------------------------------------------------------------------------------------------|
| SEI GIA' ISCRITTO?<br>ACCEDI<br>INSERISCI INDIRIZZO EMAIL E PASSWORD PER<br>ACCEDERE AL SERVIZIO |
| Email                                                                                            |
| Password                                                                                         |
| Hai dimenticato la password?                                                                     |
| ACCEDI                                                                                           |
| oppure                                                                                           |
| ACCEDI CON GOOGLE                                                                                |
| Non hai un account? Registrati                                                                   |

#### Accesso utente

Una volta registrati, per accedere al servizio Piattaforma di monitoraggio basta cliccare su ACCEDI nella Home Page e inserire nella schermata successiva la propria e-mail e la password scelte.

Una volta inserite le proprie credenziali, si accede alla pagina di Benvenuto. In questa pagina è possibile:

- registrare la propria presenza (tasto REGISTRA PRESENZA)
- accedere al proprio profilo (tasto IL TUO PROFILO)
- associare un nuovo utente secondario al proprio profilo (tasto AGGIUNGI UTENTE)
- collegare un utente secondario già esistente al proprio profilo (tasto COLLEGA UTENTE)

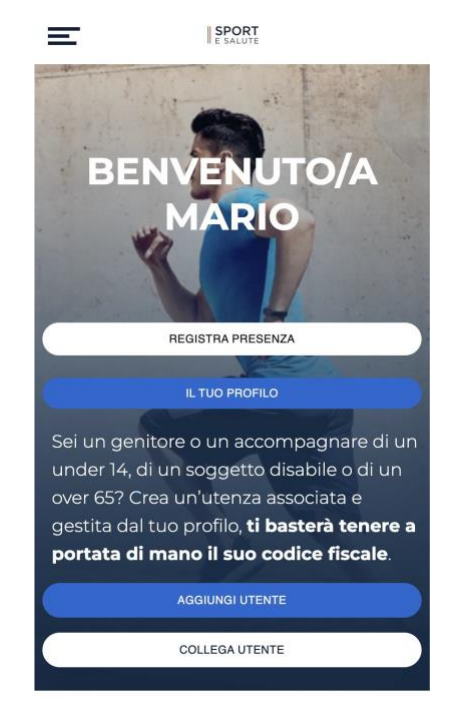

| SPORT<br>E SALUTE                      |                                                                           |
|----------------------------------------|---------------------------------------------------------------------------|
| ← indietro                             | MODIFICA UTENTE                                                           |
| IL TUO ACCOUNT                         | profilo                                                                   |
| Gestisci la tua iscrizione a Sport-In! | Nome<br>MARIO                                                             |
| UTENTE PRINCIPALE                      | Cognome<br>ROSSI                                                          |
| NOMINATIVO                             | Codce Fiscale<br>XXXXXXXXXXXXXXXXXXXXXXXXXXXXXXXXXXXX                     |
| MARIO ROSSI                            | Data di nasolta<br>11/07/1988                                             |
| DATA DI NASCITA                        | Citta di nascita<br>ROMA                                                  |
| 11/07/1988                             | Provincia di nasota<br>RM                                                 |
| CODICE FISCALE                         | Numero di telefono<br>1234567890                                          |
| XXXXXXXXXXXXXXXXXXXXXXXXXXXXXXXXXXXXXX | Con quale Organismo Sportivo è tesserato<br>per partecipare al progetto?* |
| EMAIL                                  | Seleziona                                                                 |
| xxxx.xxxx@xxxx.it                      | Seleziona uno o più enti dalla lista                                      |
| PROGETTI                               | A quale progetto e iscritto?                                              |
| Lo Sport siamo noi, Sport 360          | Lo Sport siamo noi 🕲 Sport 360 🕲 Pro 👻                                    |
|                                        | Accetto i termini di utilizzo                                             |
| <u>Modifica</u> →                      | Accetto la privacy commerciale                                            |
|                                        | ACCIORNA                                                                  |
| UTENTI SECONDARI                       | Elimina                                                                   |

Accedendo al proprio profilo si possono visualizzare i propri dati e quelli degli eventuali utenti secondari.

Premendo il tasto MODIFICA sarà possibile modificarli.

ATTENZIONE: nella pagina MODIFICA UTENTE si possono modificare i propri dati ad eccezione di quelli legati al proprio codice fiscale.

Si potrà altresì modificare i dati relativi ai propri consensi privacy, nonché richiedere la cancellazione del proprio profilo.

In caso venga modificata la propria mail, il servizio invierà una mail al nuovo indirizzo per la conferma della modifica e cambieranno ovviamente anche le proprie credenziali di accesso.

Per salvare le modifiche cliccare il tasto blu AGGIORNA.

#### Aggiungere o collegare utente associato al profilo

| UTENTI SECONDARI                                                                                                    |                                  |
|----------------------------------------------------------------------------------------------------|----------------------------------|
| Sei un genitore o un accompagnare<br>un under 14, di un soggetto disabile o<br>un over 65? Crea un'utenza associata<br>gestita dal tuo profilo, <b>ti basterà ten</b><br><b>a portata di mano il suo codice fisc</b> | di<br>o di<br>a e<br>ere<br>ale. |
| AGGIUNGI UTENTE                                                                                                    |                                  |
| COLLEGA UTENTE                                                                                                    |                                  |
| AGGIUNGI UTENTE AL<br>TUO PROFILO                                                                                                    | o<br>p                           |
| Se sei un genitore o un<br>accompagnatore di un under 14, di<br>un soggetto disabile o di un over 65,<br>puoi creare il suo profilo qui,<br>associandolo al tuo.                                                     | P                                |
| O Figlio                                                                                                    | il                               |
| O Soggetto tutelato                                                                                                    | b                                |
| Soggetto sub delega                                                                                                    | re                               |
| Compila i seguenti campi relativi alla<br>persona che vuoi associare al tuo profilo                                                                                                    |                                  |
| Codice Fiscale *                                                                                                    | р                                |
| Nome *                                                                                                    | ١r                               |
| Cognome *                                                                                                    |                                  |
| Data di nascita *<br>gg/mm/aaaa                                                                                                    | p                                |
| Citta di nascita *                                                                                                    | 11                               |
| Provincia di nascita *                                                                                                    | S                                |
| Numero di telefono                                                                                                    |                                  |
| Con quale Organismo Sportivo è tesserato<br>per partecipare al progetto? *                                                                                                    |                                  |
| Seleziona                                                                                                    |                                  |
| Seleziona uno o più enti dalla lista                                                                                                    |                                  |
| A quale progetto è iscritto? *                                                                                                    |                                  |
|                                                                                                    |                                  |

#### 🔲 Dichiaro, in qualità di

genitore/tutore/accompagnatore di essere responsabile dei dati del minore o del soggetto accompagnato e di registrare, per suo conto, la partecipazione al programma di attività fisica

SALVA

Nel caso l'utente sia un genitore o un accompagnatore di under 14, di un soggetto disabile o di un over 65 è possibile inserire una o più utenze associate al proprio profilo.

• Il tasto 'AGGIUNGI UTENTE' permette all'utente loggato di aggiungere un nuovo utente secondario (ad esempio un minore, un over 65 o un soggetto disabile). Una volta aggiunto, il nuovo utente sarà associato all'utente principale, il quale potrà effettuare il check-in anche per i suoi utenti secondari;

• Il tasto 'COLLEGA UTENTE' permette all'utente loggato di collegare un utente secondario esistente, che era già stato inserito su Piattaforma di monitoraggio da un altro utente. In questo modo, l'utente secondario (ad esempio un minore, un ver 65 o un soggetto disabile) potrà essere associato a più utenti rincipali (ad esempio i genitori), i quali potranno, ognuno con la ropria utenza, fare check-in per lui.

Nella pagina AGGIUNGI UTENTE AL TUO PROFILO basterà inserire il codice fiscale della persona che si sta accompagnando (es: bambino, disabile, anziano), per visualizzare in automatico i campi relativi al nome, cognome, data e luogo di nascita.

L'utente dovrà poi selezionare il progetto a cui partecipa la persona accompagnata e l'OO.SS. di tesseramento.

In ultimo premere il tasto blu SALVA per confermare l'inserimento.

I dati degli Utenti associati saranno sempre visibili nella pagina del proprio profilo.

# MPORTANTE: I tecnici delle Società dovranno necessariamente selezionare "Soggetto sub delega"

## Registrare la presenza ad un'attività fisica

Per registrare la presenza propria e/o delle persone associate al proprio profilo basterà cliccare sul tasto REGISTRA PRESENZA presente nella Home, nella pagina di benvenuto e nella pagina del proprio profilo.

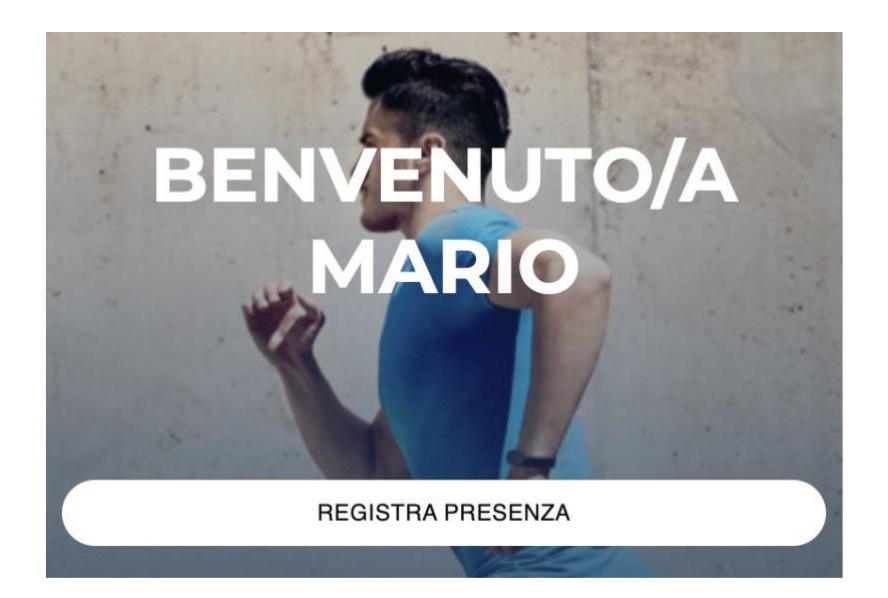

ATTENZIONE: per poter effettuare la scansione del QRcode, bisogna permettere al servizio Piattaforma di monitoraggio di accedere alla propria fotocamera.

Inquadrare il QRcode che si troverà all'ingresso della palestra o del luogo dove si svolge l'attività fisica.

Selezionare uno o più utenti per i quali si vuole registrare la presenza e premere il tasto blu in basso 'FAI IL CHECK-IN'.

Per consentire la corretta associazione tra il luogo dell'evento e la posizione dell'utente che scansiona il Qrcode, se possibile abilitare la geolocalizzazione del dispositivo (se la geolocalizzazione è disabilitata l'utente potrà abilitarla semplicemente cliccando ok sulla notifica che visualizzerà prima di concludere la procedura).

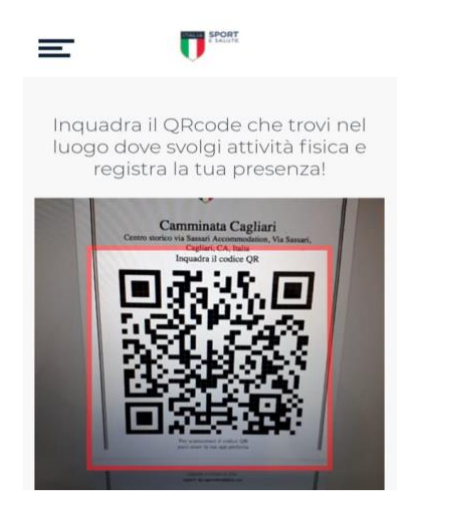

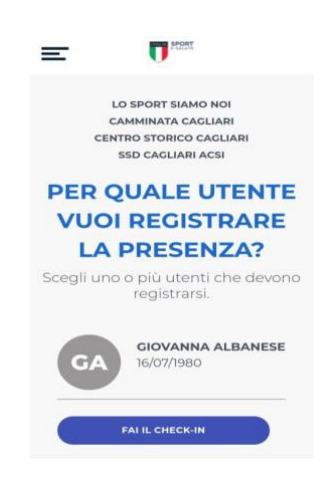